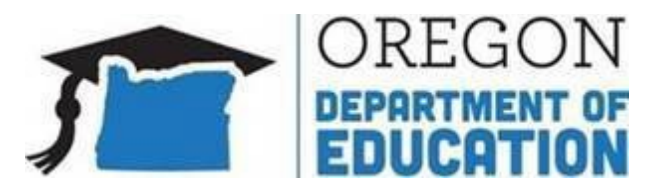

Granting User Access to New Abbreviated Day Application

Published: August 19, 2024

## To grant access rights for data submitters:

Step 1. Log in through Central Login

Step 2. Navigate to User Management

Step 3. Enter the data submitter's user profile information

**Step 4.** Click on the very first checkbox for Abbreviated School Day Application to grant access to submit data:

| # | + Applications                     | Data Collections               | End Date<br>mm/dd/yy | • Permissions                                       |
|---|------------------------------------|--------------------------------|----------------------|-----------------------------------------------------|
| 1 | Abbreviated School Day Application | Abbreviated School Day Program |                      | <ul> <li>0</li> <li>User may verify data</li> </ul> |

**Step 5.** Uncheck the box next to Abbreviated School Day Program within the Consolidated Collections – Secure Student section.

|--|

## To grant access rights for verifying submissions:

Complete all steps 1-3.

**Step 4.** Click on the + button under Permissions to expand the list and click the checkbox User may verify data

| # | Applications                       | Data Collections               | End Date<br>mm/dd/yy | * Permissions                                       |
|---|------------------------------------|--------------------------------|----------------------|-----------------------------------------------------|
| 1 | Abbreviated School Day Application | Abbreviated School Day Program |                      | <ul> <li>0</li> <li>User may verify data</li> </ul> |

If you do not see the Abbreviated School Day Application in your list, please edit your permissions.